## ★PayPalの支払い手順

(1)アカウントの作成

↓最初のページのアカウント作成をクリック!

| PayPal                           | ল ¥3,000 JPY    |  |
|----------------------------------|-----------------|--|
| PayPalで支払う                       |                 |  |
| 開始するには、お客さまのメールア<br>電話番号を入力してくだす | ドレスまたは携帯<br>さい。 |  |
| アドレスまたは携帯電話番号                    |                 |  |
| メールアドレスを忘れた場合                    |                 |  |
| <u>次へ</u>                        |                 |  |
| または                              |                 |  |
| アカウントの作成                         |                 |  |
|                                  |                 |  |

● ✓ 日本語 | English

(2)アカウントの作成画面↓ IDになるメールアドレスを入力する

| PayPal                                                     |
|------------------------------------------------------------|
| PayPalアカウントの開設<br>何百万ものマーチャントへの迅速かつ安全な支払いが<br>できるようになりました。 |
| メールアドレスを入力                                                 |
| 支払いを続ける                                                    |
| すでにアカウントをお持ちですか? ログイン                                      |

| )カード支                                                                   | 払いを選                                                | 尺して? | クリック |
|-------------------------------------------------------------------------|-----------------------------------------------------|------|------|
| PayPal                                                                  | ₩ ¥3,000 JPY ~                                      |      |      |
| 銀行またはカー                                                                 | ドで支払う                                               |      |      |
| PayPalでは、お客さまの支<br>れることはありません。                                          | 「払い情報が売り手に開示さ                                       |      |      |
| 国/地域<br>日本                                                              | ~                                                   |      |      |
| 銀行                                                                      | カード                                                 |      |      |
| PayPalアカウントを作成し<br>購入手続きを安全に完了し                                         | って、銀行口座を使ってこの<br>ましょう。                              |      |      |
| 1                                                                       | ā行                                                  |      |      |
| 条件 プライバシー                                                               | © 1999 - 2020<br>日本語 V                              |      |      |
| PayPal Pte. Ltd.はシンガボール法人<br>者(関東財務局長第00026号)および5<br>財務局長第00275号にして登録され | 、であり、日本国金融庁に(1)資金移動業<br>2時払式支払手段第三者型発行者(関東<br>ています。 |      |      |

(次のページへ続く)

(4)カード情報の入力  $\downarrow$ 

銀行またはカードで支払う PayPalでは、お客さまの支払い情報が売り手に開示さ れることはありません。

| 国/地域<br>日本       | ~           |
|------------------|-------------|
| 銀行               | カード         |
| 550 💼 😁 👓 VISA   |             |
| カード番号            |             |
| 有効期限             | セキュリティコー    |
| 党王               | 名           |
| 電話のタイプ<br>モバイル ~ | 電話番号<br>+81 |

## (5)請求先住所を入力

| $\downarrow$ |   |
|--------------|---|
| 請求先住所        |   |
| 郵便番号         |   |
| 都道府県         | ~ |
| 市区町村         |   |
| 番地           |   |
| 建物名・階・部屋番号   |   |
| ✓ 請求先住所に配送   |   |

(6)PayPalアカウントの作成

| <b>1</b> |  |
|----------|--|
| •        |  |

PayPalアカウントの作成 条件を満たしているお買い物は、PayPal買い手保護の 対象となります。

| メール                                                                                                    |             |
|----------------------------------------------------------------------------------------------------|-------------|
| パスワードを入力                                                                                                    |             |
| 生年月日                                                                                                    |             |
| 四時<br>日本 ~                                                                                                    |             |
| (同意して支払う)をクリックすることにより、PayPalユーザー規約、プライ<br>パシーステートメント、および利用規定パリシーに同意し、この支払いが<br>国為格支の外国貿易によび、20勝号イランハの資産(登退税)除き合む日<br>の法令を期守していることを宣言したうえで、この支払いを実行します。 | <b>「外</b> 本 |
| 私は、PayPatが私のアカウントに関する情報を電子的な方法で提供するこ<br>とを思聴しています。18歳~20歳のお客さま:保護者の同意を得ていること<br>を確認する目的で、PayPatが私自身や保護者に問い合わせることに同意し<br>ます。                            |             |

アカウントとはた、スマホやパソコンを利用してインターネット上の様々なサービスにログインするための権利のことです。 わかりやすく言うと、会員登録です。

(次のページへ続く)

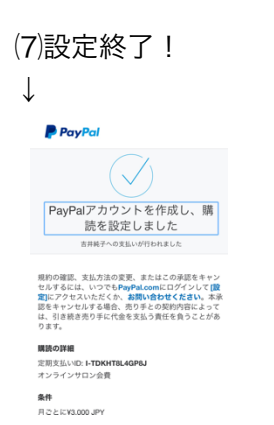

(8)最終確認ページです!(その前に書き込みの確認ページがあります)

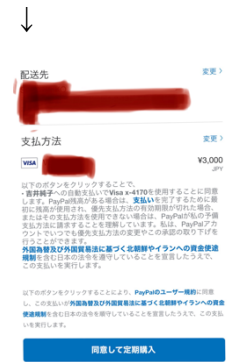

\*同意のクリックを、お忘れなく!